### **MEJORAS SERVICIO DE PAGO - PSE** RECAUDO OFICINA VIRTUAL

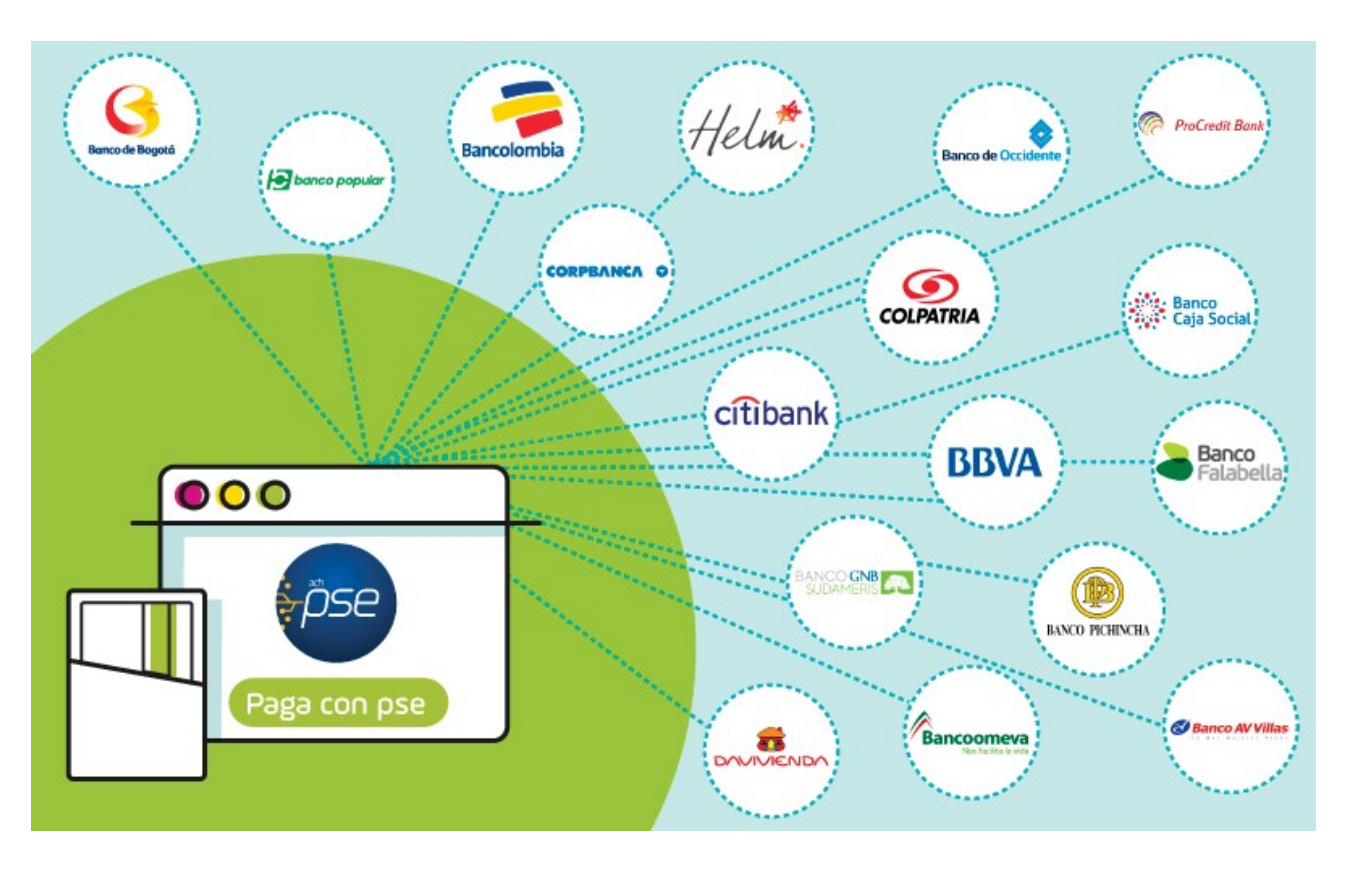

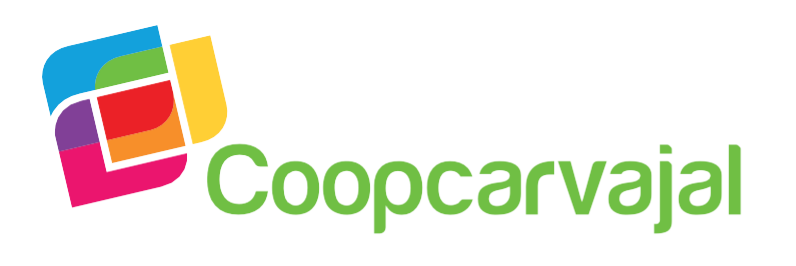

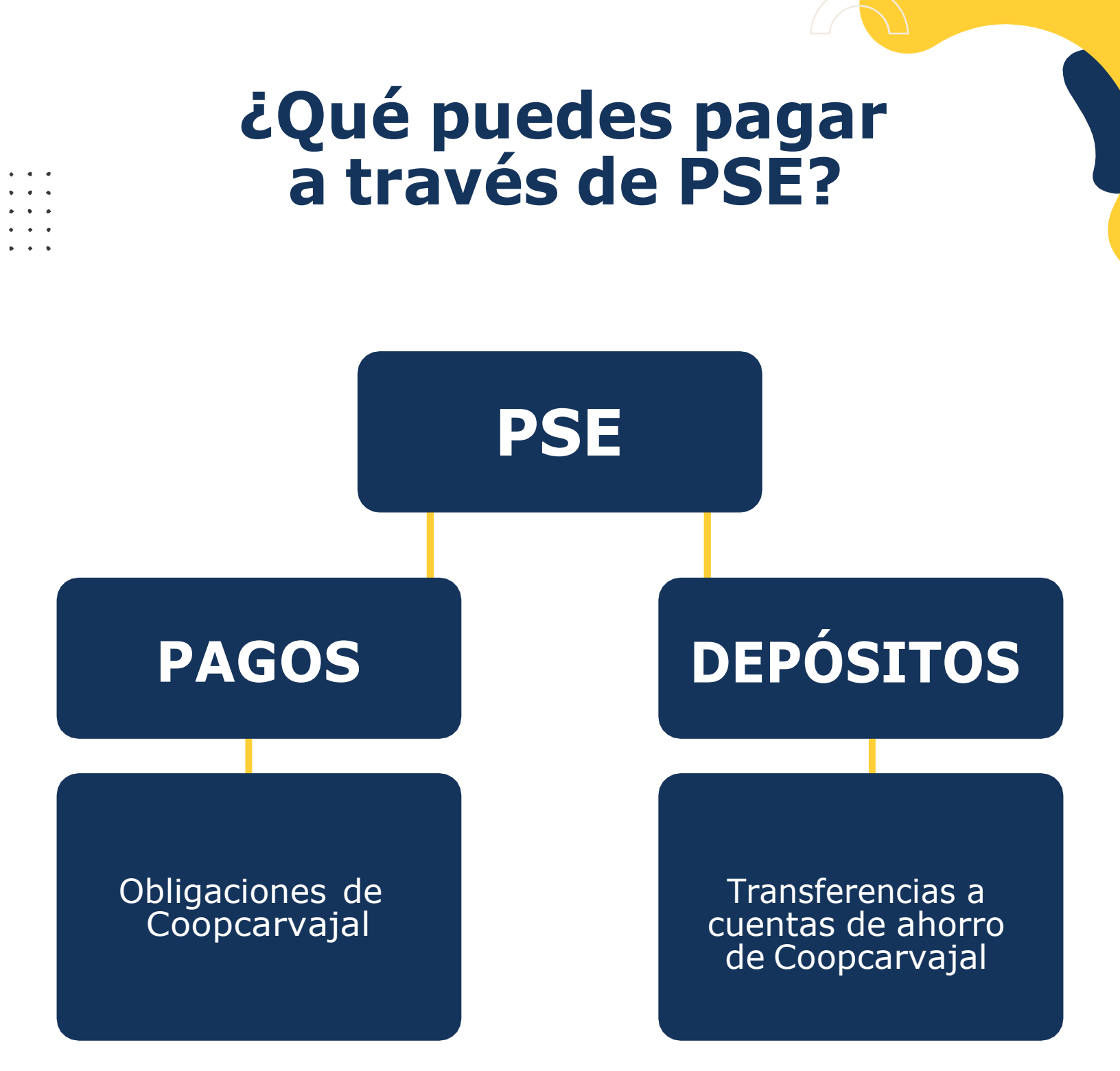

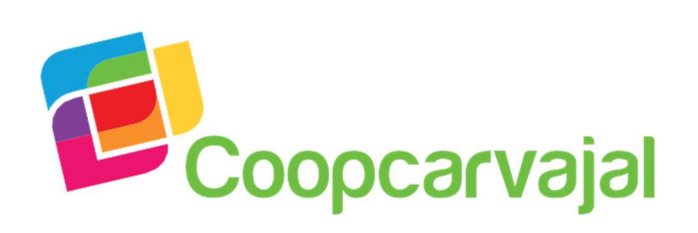

VIGILADA

#### Mejoras Servicio de Pago PSE

Pensando en mejorar la experiencia de nuestros asociados en la sucursal virtual, hemos realizado los siguientes cambios en el servicio de PSE al momento de realizar el pago de sus obligaciones:

- Optimizamos la velocidad y disponibilidad del servicio.
- Implementamos un nuevo asistido de pasarela de recaudos, con el propósito de que sea más amigable para todos nuestros asociados.

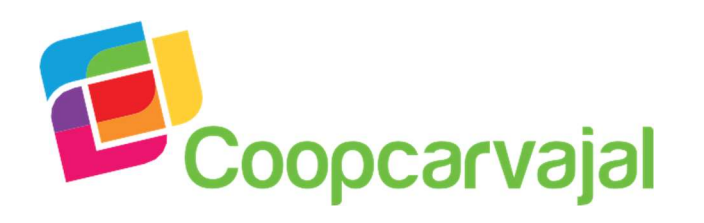

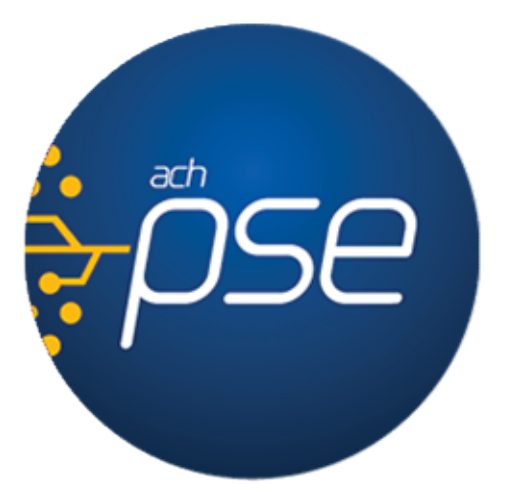

## Principales cambios en la forma de realizar tus pagos a través de PSE.

VIGILAD

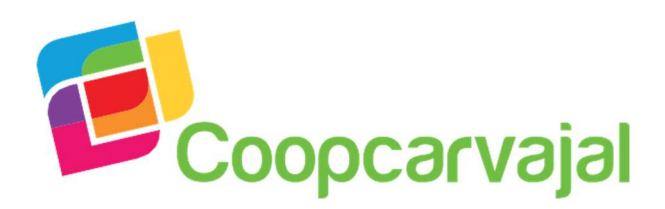

#### Cambios del asistido en la web:

Una vez se encuentre en la oficina virtual el asociado deberá:

#### 1. Seleccionar el tipo de pago:

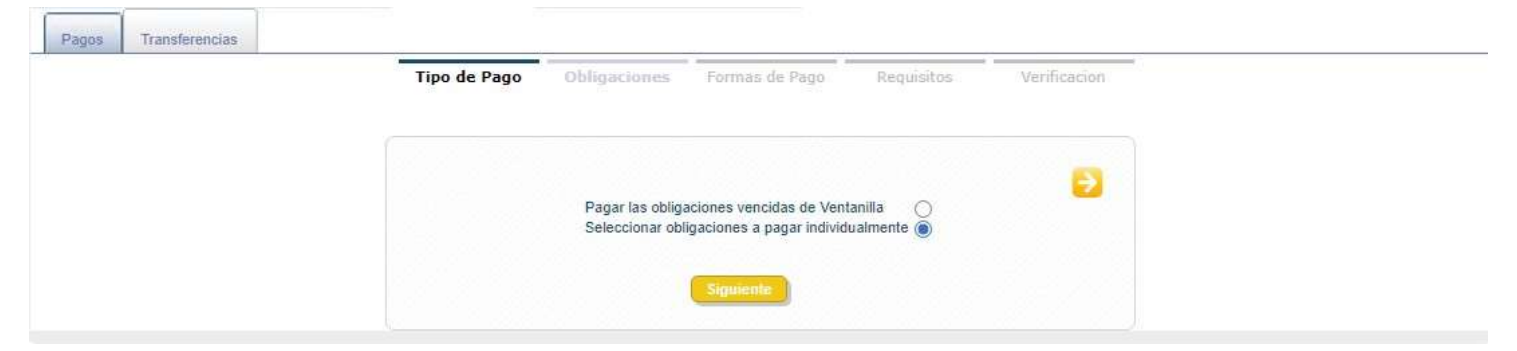

2. El asistido mostrará las obligaciones que aplican para cada asociado:

| Forma de Pago     | Saldo                                                   | Próximo Vencimiento                                                                                | Otro Valor                                                                                                    |
|-------------------|---------------------------------------------------------|----------------------------------------------------------------------------------------------------|----------------------------------------------------------------------------------------------------|
| Ventanilla        | \$201,200.00                                            | \$100,600.00                                                                                       | Ingresar Valor                                                                                                    |
| Ventanilla        | ÷                                                       | S.00                                                                                               | Ingresar Valor                                                                                                    |
| Ventanilla        | 12                                                      | S.00                                                                                               | Ingresar Valor                                                                                                    |
|                   | TOTALES:                                                | \$201,200.00                                                                                       | \$100,600.00                                                                                                    |
|                   |                                                         | Total a pagar hoy :                                                                                |                                                                                                    |
| Anterior Siguente |                                                         |                                                                                                    |                                                                                                    |
|                   | Forma de Pago<br>Ventanilla<br>Ventanilla<br>Ventanilla | Forma de Pago Saldo  Ventanilla S201,200.00  Ventanilla - Ventanilla - TOTALES: Anterior Squirente | Forma de Pago         Saldo         Próximo Vencimiento           Ventanilla         \$201,200,00         \$100,600,00           Ventanilla         -         \$.00           Ventanilla         -         \$.00           Ventanilla         -         \$.00           TOTALES:         \$201,200,00 |

#### \* Otro valor:

Opción temporalmente fuera de servicio, por motivo de certificación con el proveedor. Lo invitamos a revisar las otras alternativas disponibles de pago para este tipo de casos.

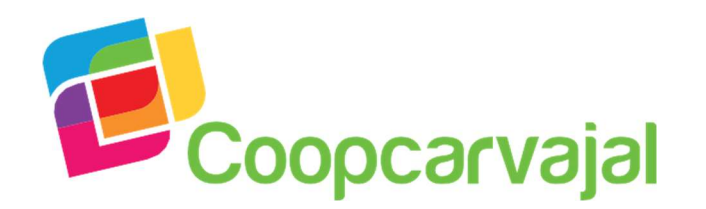

SUPERINTENDENCIA DE LA ECONOMIA SOLIDARI/

VIGILADA

#### 3. Se desplegarán las diferentes formas de pago que existen en el momento, el asociado deberá elegir PSE:

| Tipo de Pago | Obligaciones F | ormas de Pago                                       | Requisitos      | Verificacion |
|--------------|----------------|-----------------------------------------------------|-----------------|--------------|
|              |                |                                                     |                 |              |
|              | pa             | Opciones de<br>ago disponibles                      |                 |              |
|              |                |                                                     |                 |              |
|              |                |                                                     | 60              |              |
|              | Forma de Recau | do Seleccione Uno                                   | 6 5             |              |
|              | Forma de Recau | do Seleccione Uno<br>Seleccione Uno                 |                 |              |
|              | Forma de Recau | do Seleccione Uno<br>Seleccione Uno<br>Débito de Ci | uenta de Ahorro | s            |

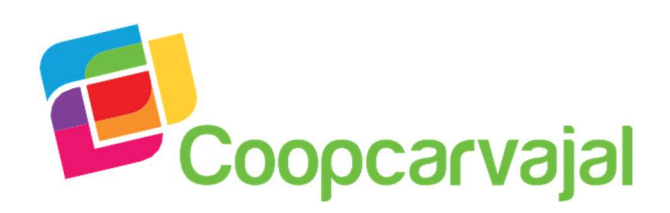

4. En la opción de requisitos, el asociado deberá dar clic en el botón siguiente:

|                     | Tipo de Pago     | Obligaciones | Formas de Pago         | Requisitos             | Verificacion     |            |
|---------------------|------------------|--------------|------------------------|------------------------|------------------|------------|
|                     |                  |              |                        |                        |                  | G          |
| Validaciones        | Requisito        |              |                        | Observacion            |                  | Evaluacion |
| Validación saldo ci | uenta de Ahorros | El req       | uisito CUMPLE porque N | IO hay recaudos con ci | ientas de ahorro | Cumple     |

#### 5. El asistido redirigirá al canal de recaudo:

| Tipo de Pago | Obligaciones      | Formas de Pago         | Requisitos     | Verification       | <b>Confirmación</b> |
|--------------|-------------------|------------------------|----------------|--------------------|---------------------|
|              |                   |                        |                |                    |                     |
| D            | ago Do Obligacion | noe So Iniciará El D   | acaudo Por DSE | Por Eavor Espor    | 9                   |
|              | ago De Obligaciói | lies - Se miciara El K |                | . For Favor Espere | <u></u>             |
|              |                   | Imprin                 | nir            |                    |                     |
|              |                   | Finalizar              | <u> </u>       |                    |                     |
|              |                   | Finalizar              |                |                    |                     |

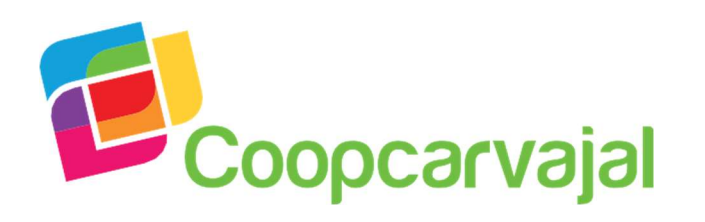

### 6. El asociado deberá realizar la verificación de la información a pagar:

| Tipo de Pago | Obligaciones | Formas de Pago                            | Requisitos | Verificacion |
|--------------|--------------|-------------------------------------------|------------|--------------|
|              |              |                                           |            | 60           |
|              | То           | Obligaciones<br>tal a pagar hoy : \$100,6 | 00         |              |
|              | <b>.</b>     | Formas de Pago                            |            |              |
|              | Fo           | rma de Recaudo PS                         | E          |              |
|              | Anterior     | Finalizar                                 |            |              |

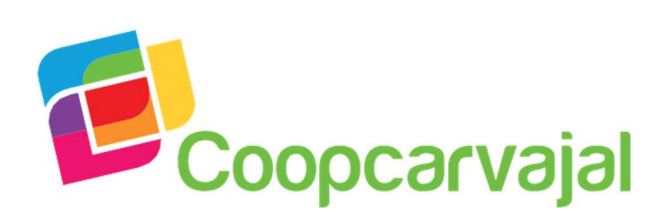

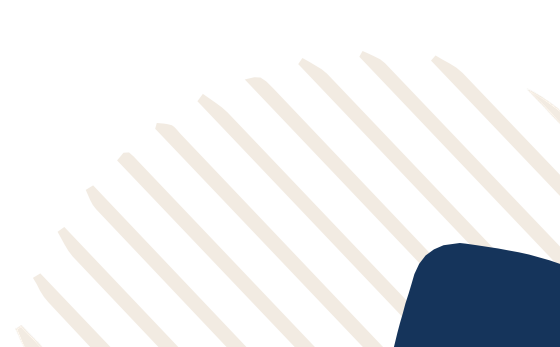

ERINTENDENCIA

SUPE DE LA EC

VIGILADA

### 7. Una vez confirmado se presentará la selección del botón PSE:

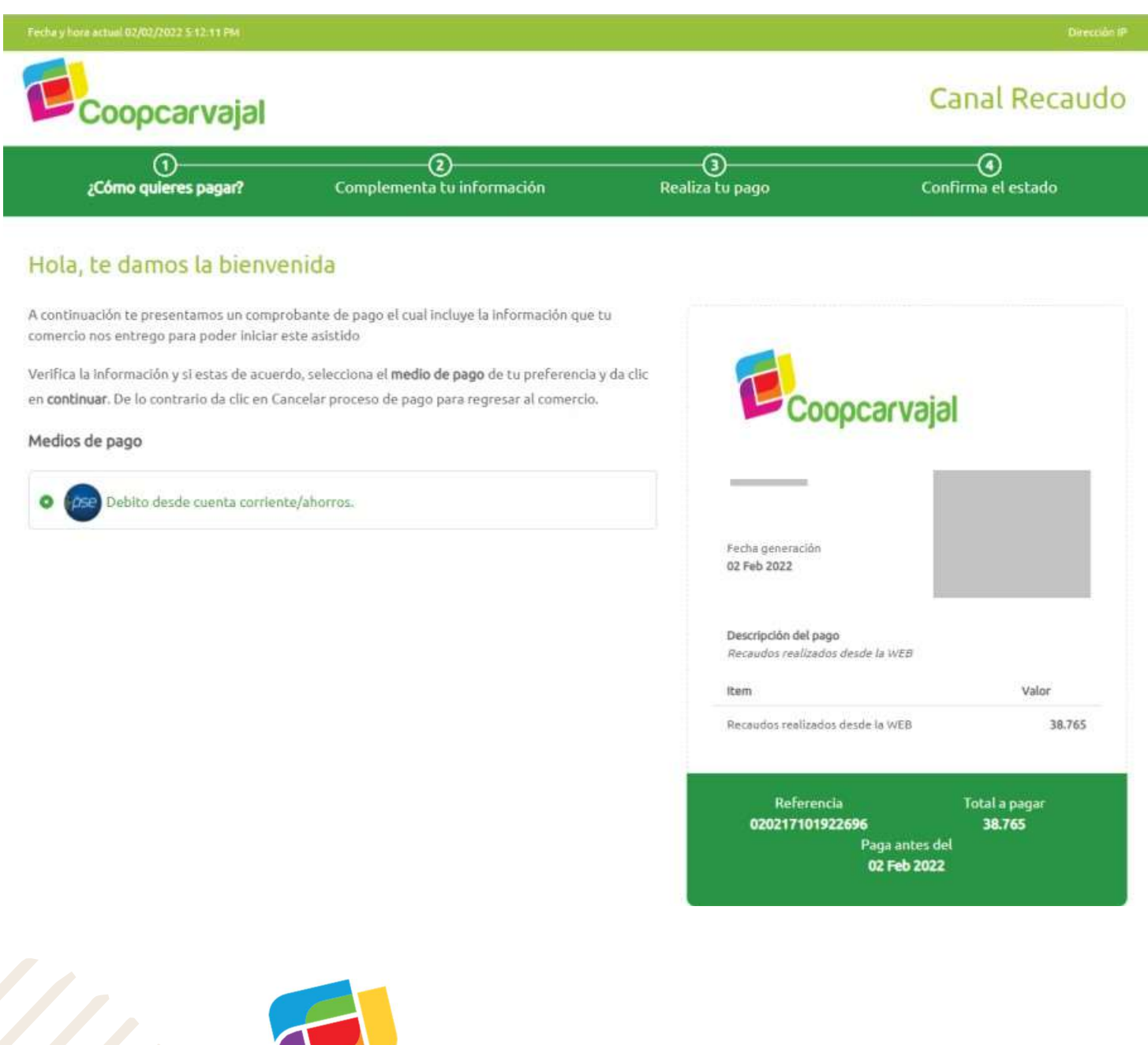

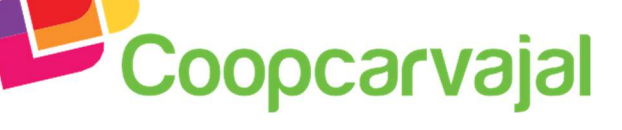

VIGILADA

### 8. Se mostrarán los datos y el asociado deberá seleccionar la entidad con la que desea pagar:

| Coopcarv                                        | ıajal                                         |                                              |                                                   |             |                                                        | Canal Recaudo                               |
|-------------------------------------------------|-----------------------------------------------|----------------------------------------------|---------------------------------------------------|-------------|--------------------------------------------------------|---------------------------------------------|
| −⊘<br>Cómo quieres;                             | s pagar?                                      | Complementa                                  | 2<br>a tu información                             | Realiza     | )<br>tu pago                                           | Confirma el estado                          |
| Solo unos datos<br>Por favor diligencia el sigu | s mas<br>liente formulario con<br>Debito desd | la información de<br><mark>e cuenta</mark> c | el titular de la cuenta a deb<br>corriente/ahorro | itar<br>DS. | <b></b>                                                |                                             |
| * Tipo cliente                                  | Persona natural                               | ~                                            |                                                   |             | Coopcar                                                | vajal                                       |
| * Tipo documento                                | Cedula ciudadani                              | 9 Y                                          |                                                   |             |                                                        |                                             |
| Numero de documento                             | —                                             |                                              |                                                   |             | Fecha generación<br>02 Feb 2022                        |                                             |
| * Primer nombre                                 |                                               |                                              |                                                   |             | Descripción del pago<br>Recaudos realizados desde la W | EB                                          |
| * Primer apellido                               | TORRES                                        |                                              |                                                   |             | Item                                                   | Valor                                       |
| * Telefono movil                                |                                               |                                              |                                                   |             | Referencia<br>020217101922696<br>Pana                  | Total a pagar<br><b>38.765</b><br>antes del |
| * Correo electrónico<br>* Entidad financiera    | BANCOLOMBIA                                   | ~)                                           |                                                   |             | 02 F                                                   | eb 2022                                     |

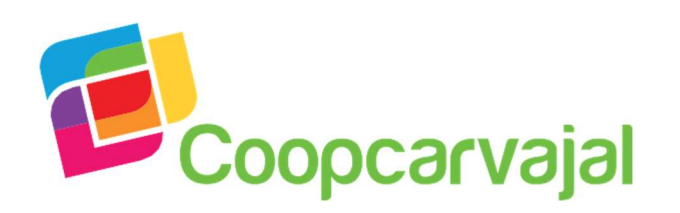

9. Se presentará el resumen del pago a realizar y una vez confirmado el asociado procederá a pagar:

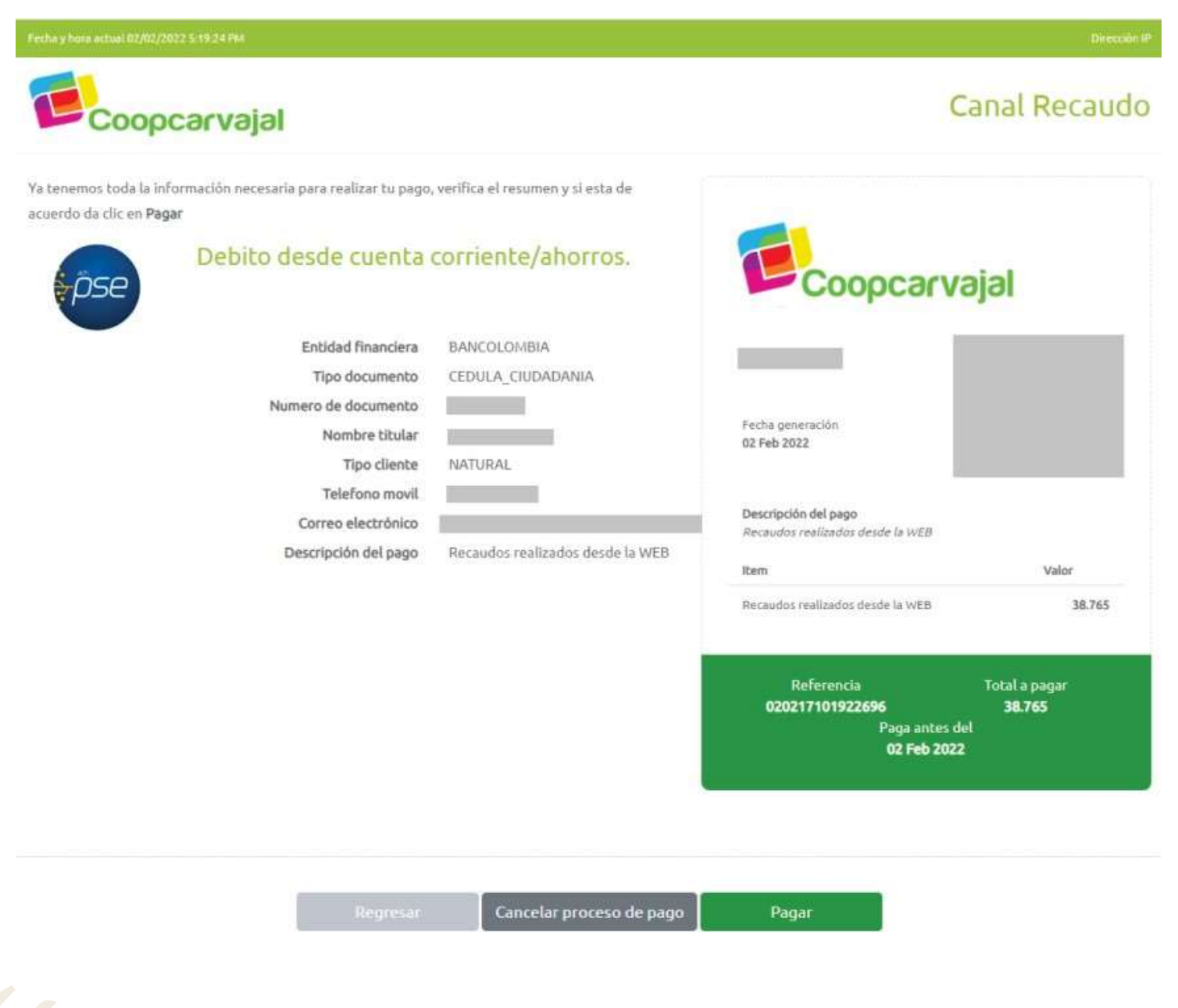

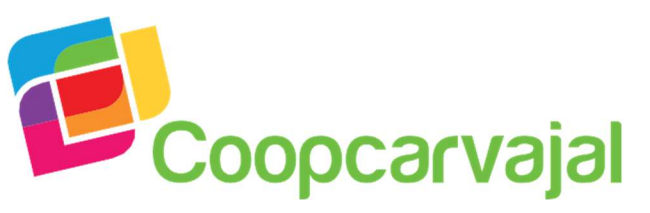

10. Se redirigirá automáticamente a la ventana de validación de ACH, en la cual el asociado deberá ingresar el correo electrónico registrado:

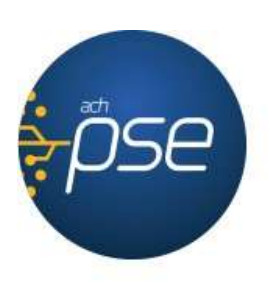

Fácil, rápido y seguro

PSE - Pagos Seguros en Línea / Persona Natural

SUPERINTENDENCIA DE LA ECONOMIA SOLIDARIA

VIGILADA

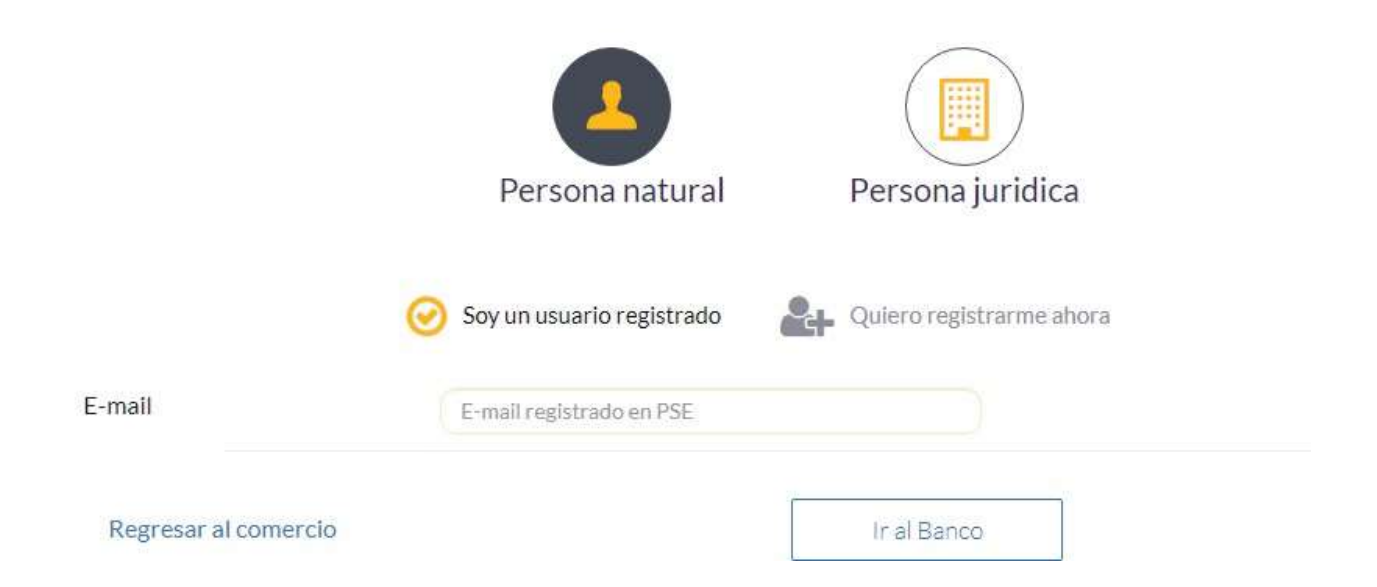

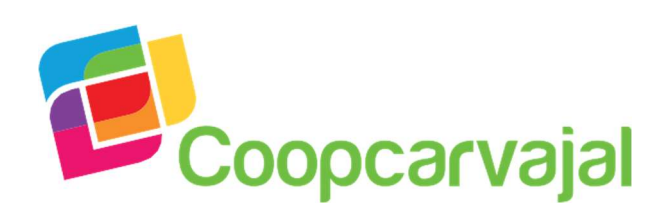

11. El asociado tramitará el pago desde la oficina virtual de su entidad bancaria.

12. En caso de que la transacción haya sido exitosa mostrará una ventana de aprobado o de lo contrario una de rechazada:

| Estado de tu pago                                                                                  |                                          |
|----------------------------------------------------------------------------------------------------|------------------------------------------|
| Así se encuentra tu proceso de pago. Si aun no se encuent<br>minutos para completar tu transacción | ra reflejado en lu comercio, cienos unos |
| Pago efectua                                                                                       | do con                                   |
| Debito desde cuer                                                                                  | ta corriente/ahorros.                    |
| Código único de seguimiento                                                                        | 1096775040                               |
| TicketD                                                                                            | 1710056569464                            |
| Fecha transacción                                                                                  | 06/18/2021 1:27:53 PM                    |
| Entidad financiera                                                                                 | BANCOLOHIBIA                             |
| Extedo transacción                                                                                 | RECHAZADA                                |
|                                                                                                    |                                          |
|                                                                                                    |                                          |
|                                                                                                    |                                          |
|                                                                                                    | Finalizar                                |
|                                                                                                    |                                          |

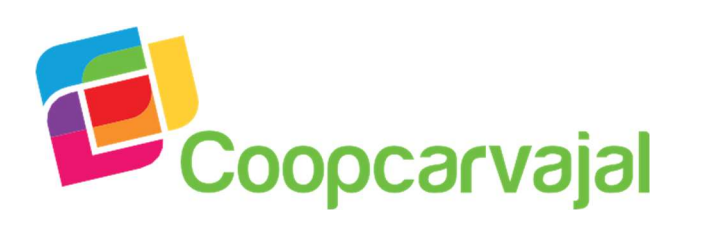

#### 13. Si el asociado cancela la operación, se muestra la opción para regresar al comercio o reintentar el pago:

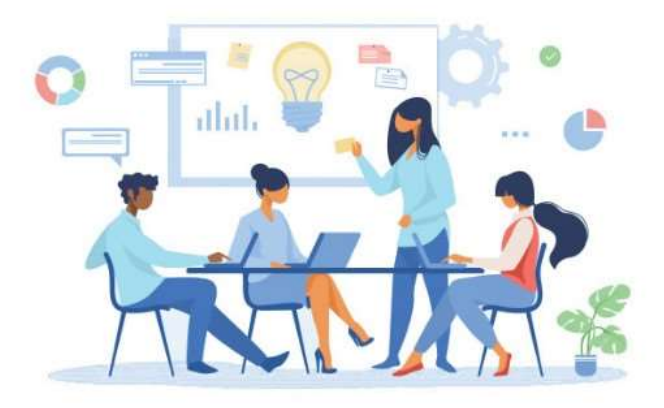

#### No realizaste tu pago

**Esperamos que no sea por una mala experiencia de nuestro sitio** Recuerda que puedes realizar tu pago por este canal las 24 horas del dia siempre y cuando tu medio de pago seleccionado lo permita.

Regresar al comercio

Reintentar el pago

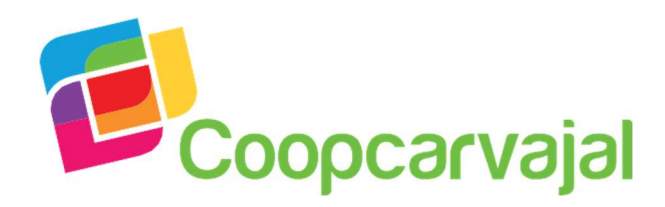

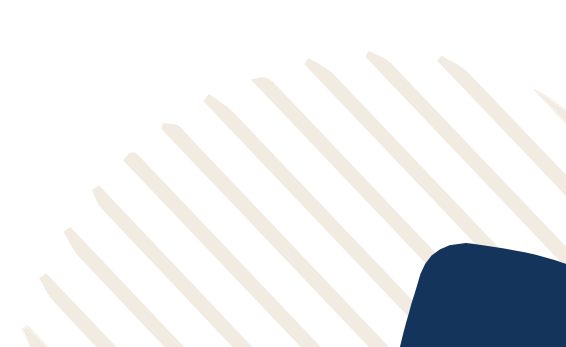

SUPERINTENDENCIA DE LA ECONOMIA SOLIDARIA

VIGILADA

# iMuchas gracias!

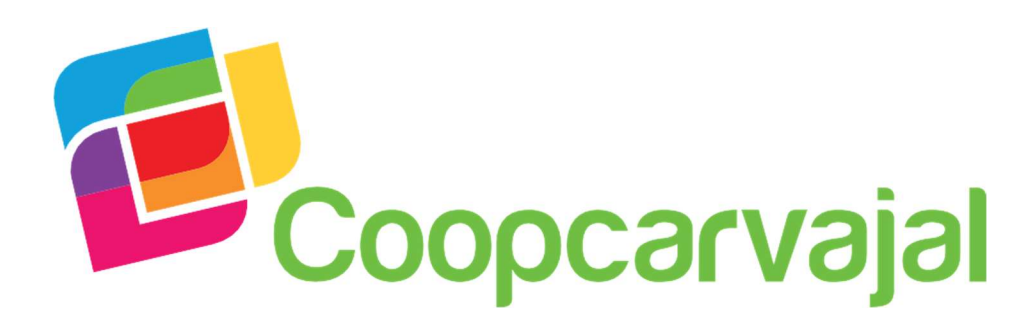

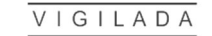